# **SPC Mini-Tournaments**

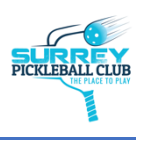

## What to Expect

We are excited about the upcoming Mini-Tournament and want to provide you with some instructions and help you prepare for the day.

## Check-In

A "Check – In" notification will be sent to you just prior to the start of the tournament, please have your phone on and handy.

Please check in on your phone using the **Scoreholio app** when you arrive. Here is an example of what the notification message will look like *(this is just an example from another event)*.<sup>^</sup>

- 1. Click on the "Checkin Now" Notification
- 2. Click on the red button to Check-In

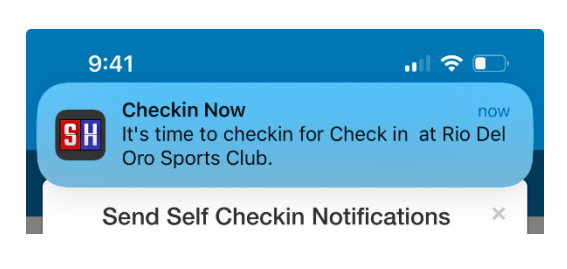

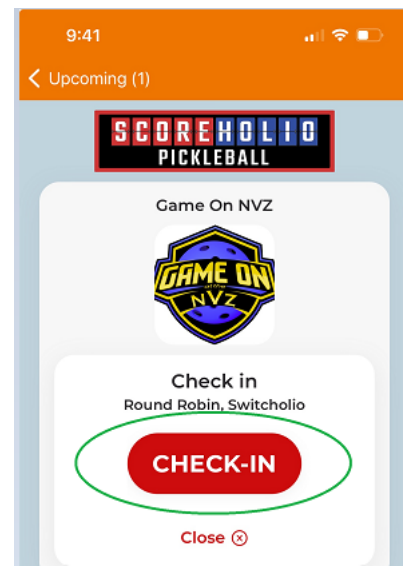

## **Mini-Tournament Format**

**Round Robin**: Each Mini-Tournament starts as a Round Robin format where you will be paired up with different players each game. At the end of the Round Robin, players will all be ranked based on their Wins and Losses combined and points differential. These player rankings will be used to pair players with a teammate for the second portion.

**Bracket Play**: Paired players are then placed into a single-elimination Bracket where they will compete to place overall in the tournament.

**Ratings**: Note that your placement in the tournament **will not** affect your Pickleball Brackets rating or Club Rating however the winner of an Intermediate+ Mini-Tournament qualifies to move into the Advanced level play with SPC.

### **Court Assignments and Leaderboard**

Scoreholio will be the best place to see your court assignments, results, and standings in realtime. To view your current court assignment, check your phone notifications from Schoreholio frequently. You will want to view the \*Dashboard\* - and to get to the Dashboard for the tournament, follow the instructions below:

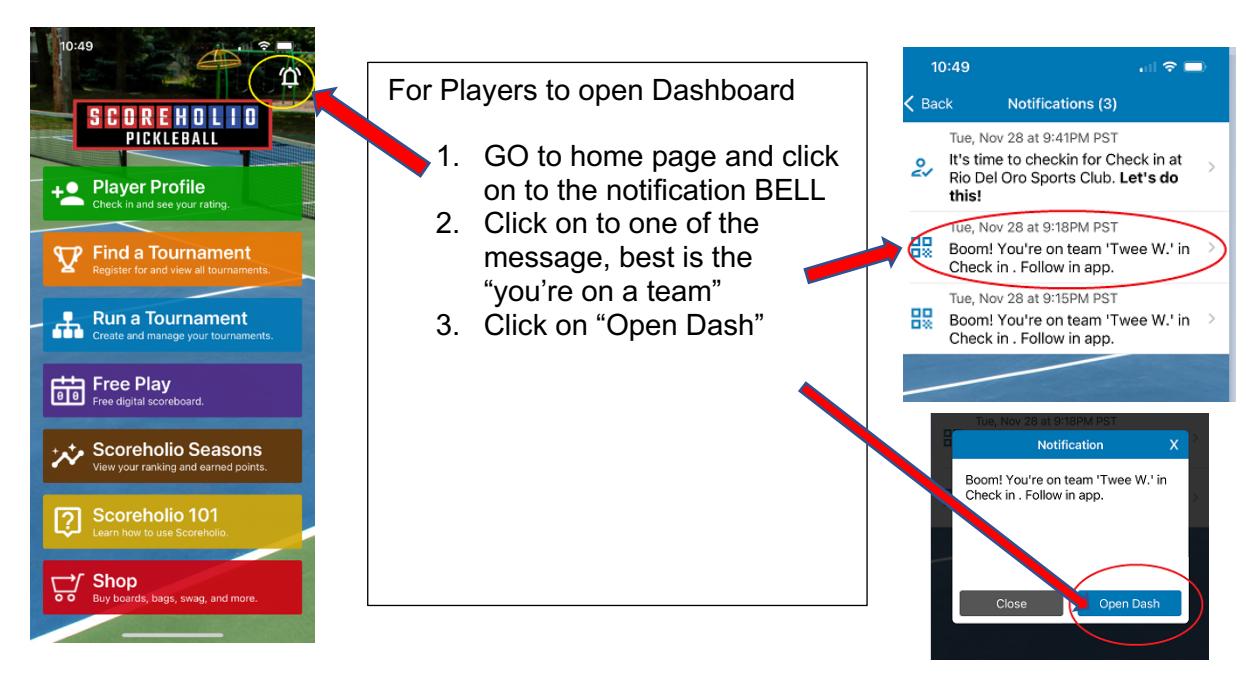

The Dashboard will show court and opponent assignments and Player standings.

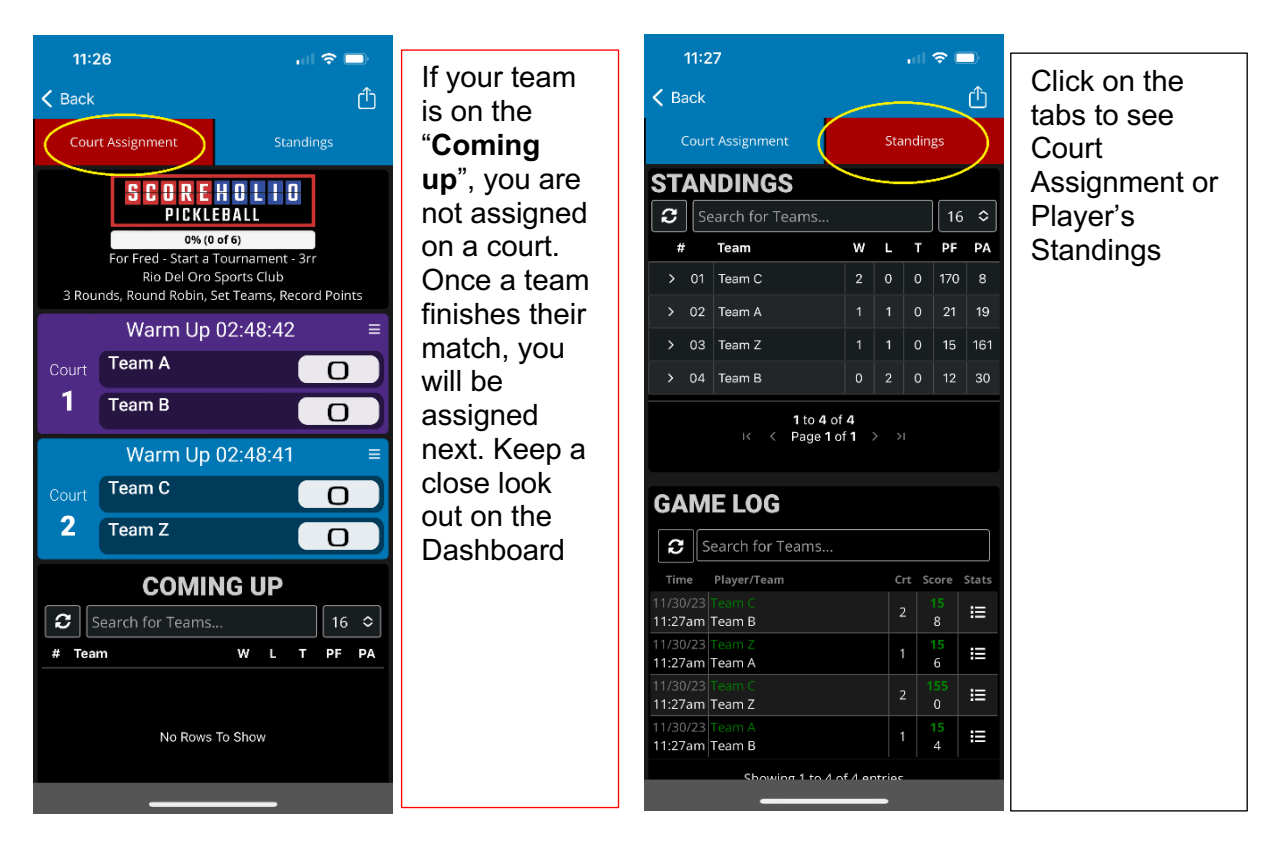

### **Entering Scores**

At the conclusion of your game, one player from the winning team will enter the final score into the Scoreholio app. This will **automatically assign players next partner and court assignments!** 

- 1. Select the notification bell, then select your court assignment.
- 2. Click "Live Score This Match" (can be done before match starts or at the end)
- 3. Select "Start Game"
- 4. Tap the top of the score board for the numbers to increase and below the score board to decrease the points. *Can be done real-time while game is being played or at the end.*
- 5. "Submit Score" then it will summarize the winners
- 6. Confirm by selecting "Submit Scores" again.
- 7. Check your notifications for your next court assignment and partner!

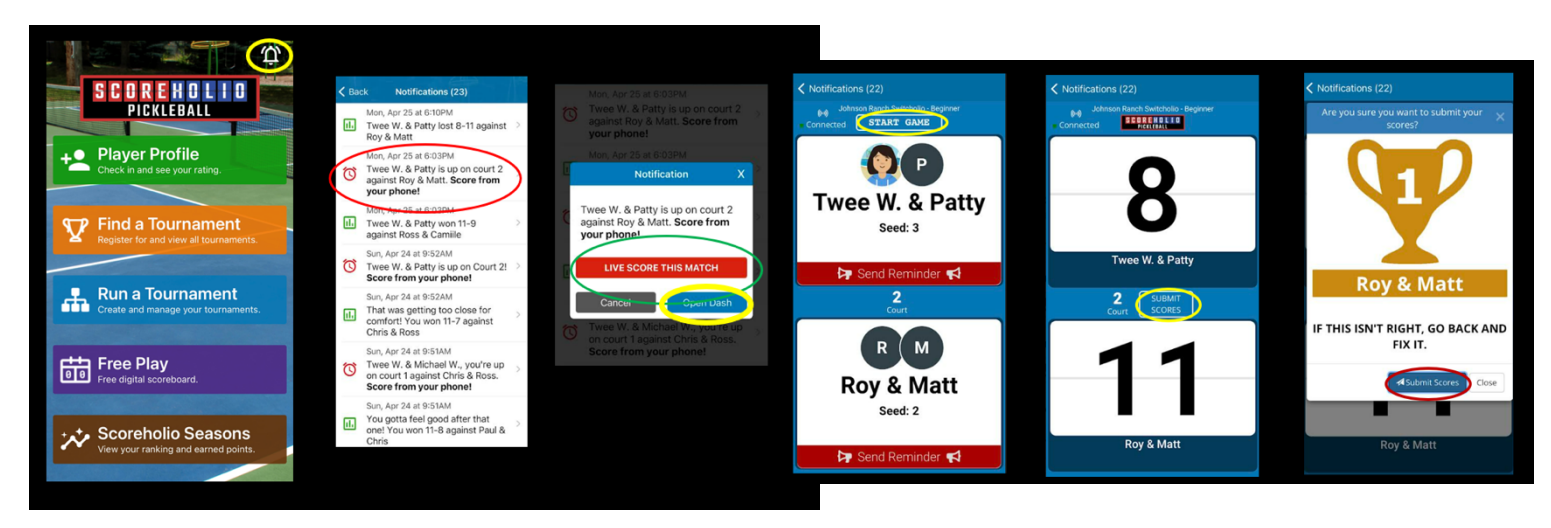

#### **Game Play**

- Once the tournament starts at 5:00 pm, you will get a notification on your phone with your opponent and court assignment.
- Each team will play 4 rounds again 4 random teams
  - Each game is to 11 points, win by 2 pts
  - Only a short 2-minute warm up please
  - Side closest to the Ocean serves
  - Switch sides once a team reaches 6 pts (optional)
  - One timeout per game
  - \*\*\* only one player from the winning team will enter the score
- ► HAVE FUN!!!